# PROSTOROVÉ TERMOSTATY ŘADY PT74X

Prostorové termostaty řady PT74x jsou určeny pro ovládání elektrického podlahového nebo teplovodního vytápění. Ovládání je možné provádět manuálně nebo pomocí aplikace přes chytrý telefon.

PT740W - EI WIFI

PT740B - EI WIFI

PT741W - EI WIFI

PT741B - EI WIFI

Aktuální návod naleznete na www.elektrobock.cz

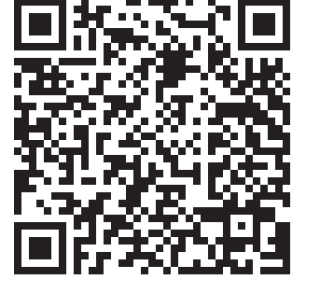

Tento produkt je vhodný pro standartní nástěnnou krabici KU68. Instalaci musí provádět osoba s odpovídající elektrotechnickou kvalifikací! Nebezpečí úrazu elektrickým proudem.

Po připojení na WIFI síť (str.5) doporučujeme provést naprogramování a nastavení přes aplikaci v mobilním telefonu.

# POPIS DISPLEJE

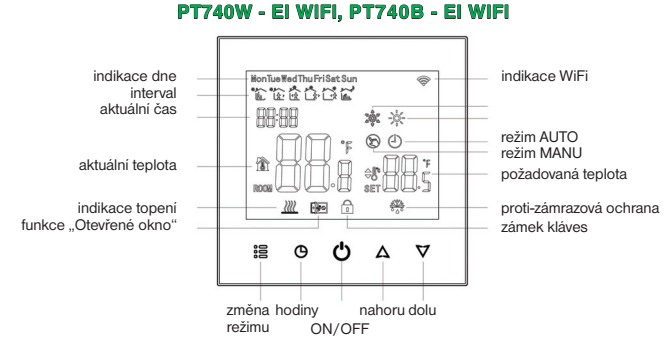

## PT741W - EI WIFI, PT741B - EI WIFI

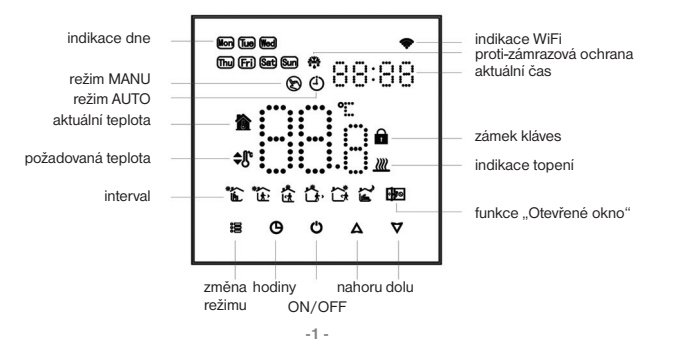

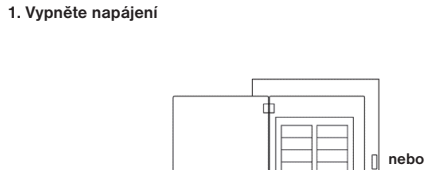

MONTÁŽ

## Připojte napájecí kabel a další zařízení do svorek

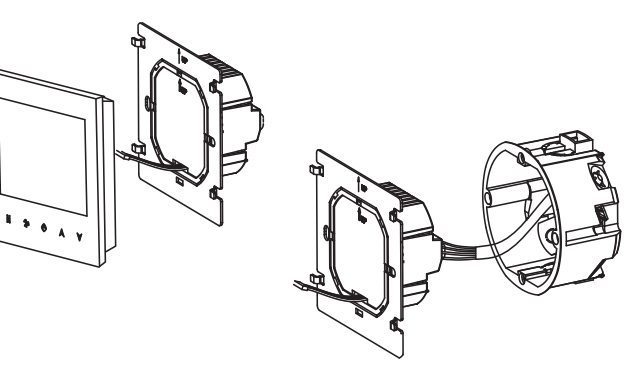

3. Upevněte desku termostatu do nástěnné krabice na zdi.

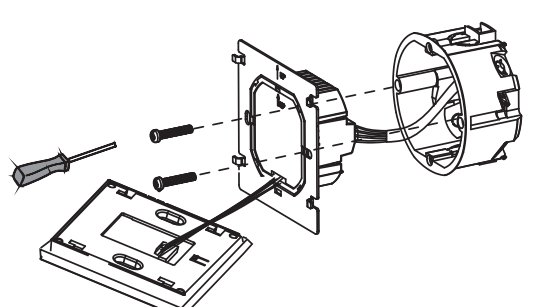

4. Připojte desku LCD k desce termostatu

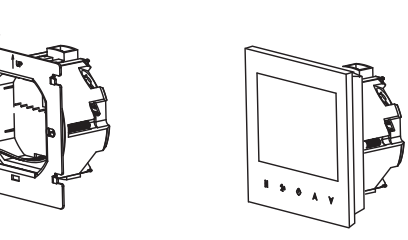

## SCHÉMA ZAPOJENÍ

Termostat instalujte na vhodné místo, kde jeho činnost nebude ovlivněna přímým prouděním teplého vzduchu od topidla, slunečním zářením a jinými rušivými vlivy. Také se vyvarujte montáži na venkovní stěnu. **Při montáži postupujte podle ilustračních obrázků.** 

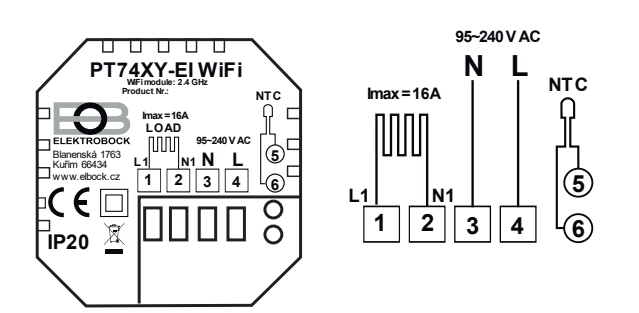

Externí podlahové čidlo (délka 3 m, plastové pouzdro PVC) nesmí být vedeno souběžně se silovými vodiči! Může být prodlouženo max. na délku 15 metrů.

## MANUÁLNÍ OVLÁDÁNÍ A PROGRAMOVÁNÍ

- 1. Zapnutí/vypnutí přístroje
- Stiskněte tlačítko 🖒 pro zapnutí/vypnutí.
- 2. Nastavení teploty

Pro snížení požadované teploty stiskněte abla nebo pro pro zvýšení  $\Delta$  .

#### 3. Nastavení hodin

Zmáčkněte tlačítko s ikonou hodin 0 a poté šipkami nahoru a dolů  $\bigtriangleup \bigtriangledown$  nastavte hodiny, minuty a dny.

- Po nastavení stiskněte znovu tlačítko hodiny 🕒 pro uložení.
- 4. Zamčení/odemčení termostatu

Podržením dvou tlačítek  $\Delta \nabla$  po dobu minimálně 5 vteřin je termostat uzamčen nebo odemčen.

5. Nastavení režimu

Stiskem tlačitka ŝ≣ (režim) nastavite změnu režimu z manuálního na automatický a naopak. V manuálním režimu se ukáže na displeji ikona V automatickém režimu se ukáže ikona ⊕

# Natavení týdenního programování Doporučujeme provést naprogramování a nastaveni přes aplikaci v mobilním

telefonu. Termostat umožňuje nastavit každý den 6 časových a teplotních změn. Zapněte termostat pomocí tlačitka  $\bigcirc$ . Podržte tlačitka  $\bigcirc$  a  $\bigcirc$  po dobu alespoň 5 vteřin. Tlačitkem režim  $\stackrel{\circ}{\equiv}$  si změníte časy a teploty dle vašich požadavků. Pro nastavení používejte tlačitka nahoru  $\triangle$  a dolů  $\nabla$ Pořadí je nastavení času – nastavení teploty – nastavení dne v týdnu. Nastavení programů se provádí v dnech 1 až 5 (pondělí až pátek), 6 (sobota), 7 (neděle). Dny pondělí až pátek mají stejný program.

# PŘEDNASTAVENÝ PROGRAM

| la temat | Po-Pá (Mon-Fri) |         | Sobota (Sat) |         | Neděle (Sun) |         |
|----------|-----------------|---------|--------------|---------|--------------|---------|
| Interval | Čas             | Teplota | Čas          | Teplota | Čas          | Teplota |
| 1        | 6:30            | 21°C    | 6:30         | 21°C    | 6:30         | 21°C    |
| 2        | 8:00            | 18°C    | 8:00         | 18°C    | 8:00         | 18°C    |
| 3        | 11:30           | 21°C    | 11:30        | 21°C    | 11:30        | 21°C    |
| 4        | 12:30           | 18°C    | 12:30        | 18°C    | 12:30        | 18°C    |
| 5        | 18:00           | 21°C    | 18:00        | 21°C    | 18:00        | 21°C    |
| 6        | 22:30           | 16°C    | 22:30        | 16°C    | 23:00        | 16°C    |

## SERVISNÍ NASTAVENÍ

Vstup do servisního nastavení:

- Vypněte termostat pomocí tlačítka O.
- 3. Na displeji se objeví servisní menu (viz tabulka níže).

5. Po nastavení všech požadovaných změn stiskněte tlačítko 🖒 pro uložení.

| Kód  | Volba                           | Z výroby | Detaily                                                                                                    |  |  |
|------|---------------------------------|----------|----------------------------------------------------------------------------------------------------|--|--|
| 1Adj | Korekce teploty (interní čidlo) | -2       | -9°C ~ +9°C                                                                                                    |  |  |
| 2Sen | Typ senzoru                     | In       | In: interní čidlo (pro kontrolu<br>a regulaci teploty)<br>OU:externí čidlo (pro kontrolu<br>a ochranu podlahy)<br>AL: vnitřní/externí senzor (vnitřní<br>sensor je pro regulaci pokojové<br>teploty, externí senzor je pro<br>teplotní ochranu podlahy.) |  |  |
| 3Lit | Omezení teploty                 | 50.0     | 5°C ~ +60°C, sensor by měl zvolit<br>AL, jakmile je teplota vyšší než toto<br>omezení, vypne se výstup a počká<br>se, až se teplota sníží. Poté se výstup<br>obnoví.                                                                                     |  |  |
| 4dif | Nastavení Hystereze             | 1        | 0.5°C ~ +5°C                                                                                                    |  |  |
| 5Ltp | Funkce proti zamrznutí          | Off      | On: funkce proti zamrznutí zapnuta<br>Off: funkce proti zamrznutí vypnuta                                                                                                    |  |  |
| 6Hit | Nastavení horní hranice teploty | 45       | 35°C~ +95°C                                                                                                    |  |  |
| 70EN | Detekce otevřeného okna         | OFF      | On: detekce otevřeného okna zapnuta<br>Off: detekce otevřeného okna vypnuta                                                                                                    |  |  |
| 80tl | Čas detekce                     | 15       | 2 min ~ 30 min                                                                                                    |  |  |
| 90tp | Pokles teploty v detekci        | 2        | 2°C ~ 4°C                                                                                                    |  |  |
| OPdt | Návrat do předchozího stavu     | 30       | 10-60 min                                                                                                    |  |  |
| AFAC | AFAC Tovární nastavení          |          | Když se zobrazí "—" poté držte<br>5s tlačítko 응을 až se objeví "—".<br>Obnova nastavení hotova                                                                                                    |  |  |

#### DETEKCE OTEVŘENÉHO OKNA (70EN):

Po aktivaci této funkce termostat zastaví vytápění, pokud detekuje náhlý pokles teploty (defaultně o 2 °C během 15 minut) (konstanta 90tp a 80tl). To je obvykle způsobeno otevřením okna nebo dveří. Na displeji se zobrazí ikona otevřeného okna 🖼. Termostat se vráti do původního režimu po 30 minutách (konstanta 0Pdt) nebo při ruční změně požadované teploty.

#### PROTIZÁMRAZOVÁ OCHRANA (5Ltp):

Po aktivaci funkce, když pokojová teplota klesne pod nastavenou hodnotu, termostat automaticky sepne (na displeji se zobrazi ikona). Termostat se vráti do normálniho režimu, jakmile se teplota zvyší. Pokud je tato funkce aktivní, funguje i v režimu OFF (na displeji sviti ikona vločky).

## WIFI PŘIPOJENÍ

Před prvním použitím termostatu je nutné správně nakonfigurovat Wi-Fi síť pomocí chytrého telefonu nebo tabletu.

Otevřete si aplikaci, zaregistrujte se nebo se přihlašte pod svým účtem. K registraci budete

9:23

10:05

Přihlásit

Česká republika

G 🖸

To umožní bezproblémovou komunikaci mezi vašimi zařízeními.

## 1.Krok stáhněte si aplikaci

Stáhněte si pomocí QR kódu do vašeho mobilu aplikaci Smart Life nebo Tuya. Pro stáhnutí aplikace můžete také použít Apple Store nebo Google Play.

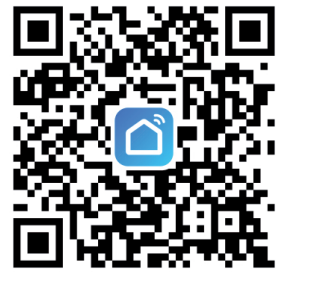

Poté Vám dojde ověřovací kód kterým se ověří, že jste to vy.

AA ≜ smartapp.smart321.com Ĉ

 $\frown$ 

Smart Life

ന ന C

al 46 🖽

Česká republika

10:05 • App Store

Registrova

Česká republik

G 🖸

46 63

٢

2.Vvtvořte si účet a přihlaste se

9:18 Feteeparát

potřebovat telefonní číslo nebo email.

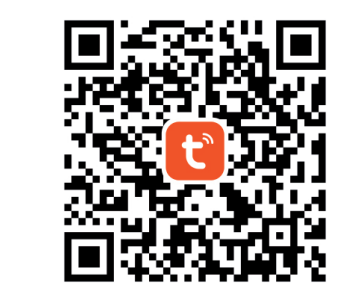

.al 46 🖽

al 46 🖽

## 3. Připojení termostatu k aplikaci

10:24

0

6:35

🔶 EOBservis

A Hes

123

Na termostatu současně zmáčkněte tlačítka  $\Xi$  a  $\Delta$  po dobu minimálně 5 vteřin až začne blikat na displeji ikona 🛞 Vratte se do aplikace, vyhledejte termostat a spárujte ho.

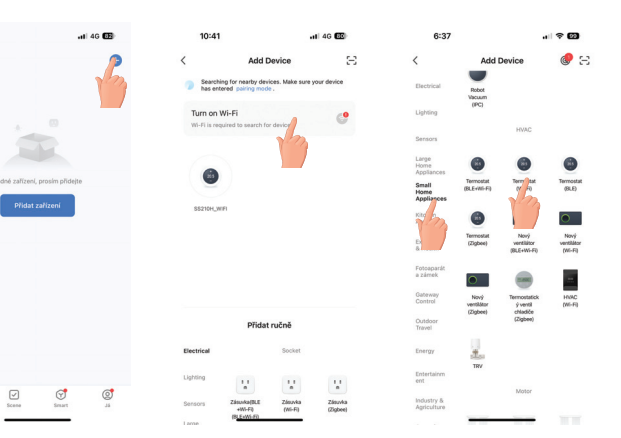

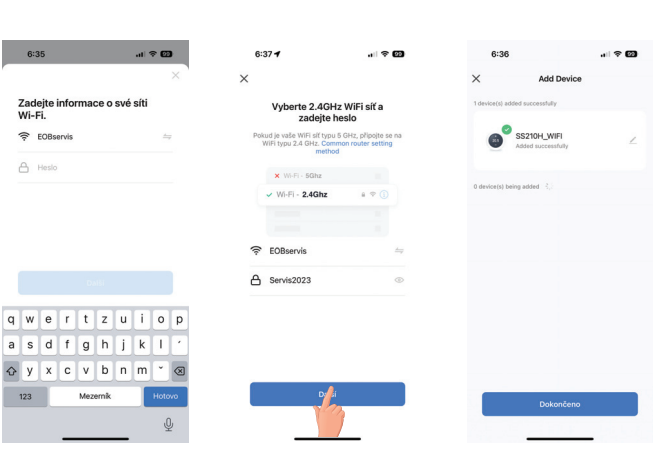

Stisknutím + v pravém horním rohu stránky přidáte své zařízení. Vyberte "Small Home Application", poté klikněte na "Termostat", poté vyberte svou síť a vraťte se do aplikace, zadejte heslo bezdrátové sítě a potvrďte, aplikace se automaticky připojí. Dokončení může obvykle trvat 5 až 90 sekund.

Název zařízení lze upravit, když je vše správně připojeno.

- Tlačítko on/off. Tímto tlačítkem zapínáte a vypínáte termostat. 1 Tlačítko mode, přepínání manuálního a automatického režimu
- C Tlačítko nastavení týdenního programu, jeho stisknutím nastavíte týdenní programování
- Đ. Tlačítko na nastavování pokročilejších nastavení.

## Programování termostatu v aplikaci

Po správném spárování zmáčkněte tlačítko () v hlavní nabídce, a můžete dále nastavovat týdenní plánování.

-6 -

| 3                         | - R                            | 6                                     | :44                                    |                 | 10:57        | all 후 🔂      |
|---------------------------|--------------------------------|---------------------------------------|----------------------------------------|-----------------|--------------|--------------|
| SS210H_WIFI               | ∠                              | <                                     | Weekly program (54                     | +1+1)           | Cancel       | setting Save |
| Keeping Warm              |                                | Monday                                | To Friday                              |                 |              |              |
|                           |                                |                                       |                                        |                 |              | 28           |
|                           |                                | <u>**</u>                             | 6:30   Temperature: 21°C               | >               | 05           | 29           |
|                           |                                |                                       | Deriod 22                              |                 | 06           | 30           |
|                           |                                | 08:00   Temperature                   | 08:00   Temperature: 18*C              | c 18*C          |              | 31           |
| P                         |                                |                                       | Period 3                               |                 |              |              |
| 0.01                      | 11:30   Temperature: 21°C Name | Name                                  | Period 1 >                             |                 |              |              |
| Current temperature 210°C |                                | Period 4<br>12:30   Temperature: 18°C | >                                      | lcon            | * >          |              |
|                           |                                | Period 5                              |                                        | Target Temperat | ure 21.0°C > |              |
|                           |                                | <u> </u>                              | 8:00   Temperature: 21°C               | ,               |              |              |
|                           | •                              | Period 6<br>12:30   Temperature: 16°C | >                                      |                 |              |              |
|                           |                                | Saturday                              |                                        |                 |              |              |
|                           |                                |                                       | Period 1<br>06:30   Temperature: 21°C  | >               |              |              |
| Manual Volescon           | ¢.                             | *                                     | Period 22<br>08:00   Temperature: 18°C | >               |              |              |
|                           |                                | ÷                                     | Period 3                               | >               |              |              |

## Sdílení zařízení přes aplikaci

6:4

Ċ

Stiskněte tlačítko v pravém horním rohu základní obrazovky aplikace, a poté "sdílená zařízení" přidejte účet a potvrďte.

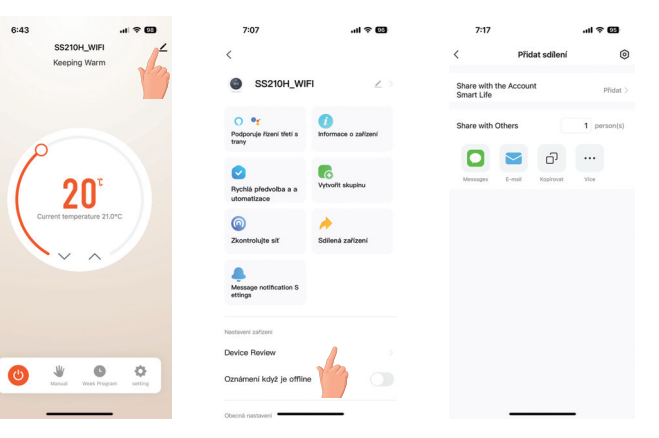

## Pokročilejší nastavení v aplikaci

Zmáčkněte tlačítko 🔅 v aplikaci a nezapomentě, že termostat musí být vypnutý, aby se všechna tato nastavení uložila.

| SS210H_WIFI Z              | < settir                | 9       |
|----------------------------|-------------------------|---------|
|                            | Child lock              |         |
|                            | Temperature correction  | -2*C >  |
|                            | Set temperature ceiling | 45°C >  |
| P                          | Sensor selection        | IN >    |
|                            | Frost protection        |         |
| ( 20                       | Window check            |         |
| Current temperature 21.0*C | State of the window     | Closed  |
|                            | Factory data reset      |         |
|                            | dp_switch_dif           | 1.0°C > |
|                            | dp_limition_floortemp   | 50°C >  |
|                            |                         |         |
|                            |                         |         |
| U Manual Week Program      |                         |         |

### Použití hlasového ovládání přes aplikaci

Stiskněte tlačítko v pravém horním rohu základní obrazovky aplikace. Vyberte službu "podporuje řízení třetí strany" a potvrďte ji. Služba funguje pouze v Angličtině.

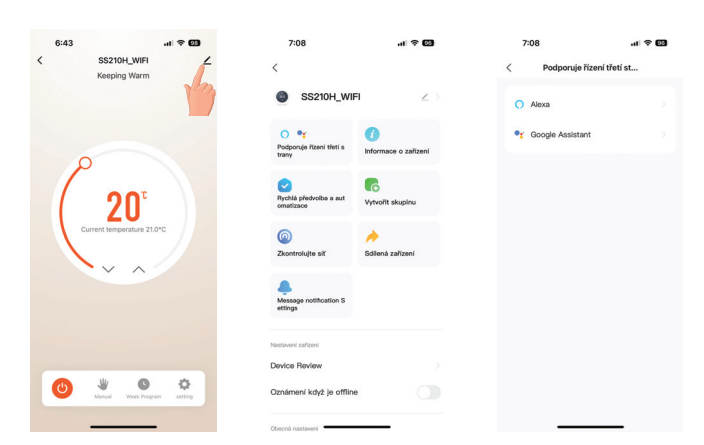

| ZÁVADY A ŘEŠENÍ |                                                       |                                                                           |  |  |
|-----------------|-------------------------------------------------------|---------------------------------------------------------------------------|--|--|
|                 | Závada                                                | Řešení                                                                    |  |  |
| 1               | Vše je správně zapojeno, ale<br>displej je nefunkční. | Zkontrolujte, zda nejsou uvolněné svorky<br>mezi LCD a napájecí jednotkou |  |  |
| 2               | Pokojová teplota je jiná než skutečná.                | Proveďte kalibraci v pokročilém nastavení                                 |  |  |

| Technické parametry         |                            |  |  |  |
|-----------------------------|----------------------------|--|--|--|
| Napájení                    | 230 V AC/ 50 Hz            |  |  |  |
| Spotřeba                    | < 1.5 W                    |  |  |  |
| WiFi                        | 2.4 GHz                    |  |  |  |
| Hystereze                   | 0.5 až 5°C                 |  |  |  |
| Rozsah teplot interní čidlo | +5°C až 49°C po 0.5°C      |  |  |  |
| Rozsah teplot externí čidlo | +5°C až 99°C po 0.5°C      |  |  |  |
| Minimální indikační skok    | 0.5°C                      |  |  |  |
| Přesnost měření             | ± 1°C                      |  |  |  |
| Stupeň krytí                | IP20                       |  |  |  |
| Třída ochrany               | 11                         |  |  |  |
| Výstup                      | max. 16 A (odporová zátěž) |  |  |  |
| Pracovní teplota            | 0°C až +45°C (RH < 95%)    |  |  |  |

Záruční doba je 2 roky. V případě záručního a pozáručního servisu, zašlete výrobek na adresu distributora popřípadě dovozce < € 🖸 🛓 🚱 🏂 🖉 🏝

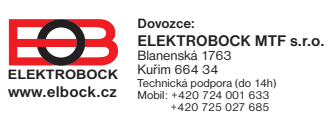

-7 -